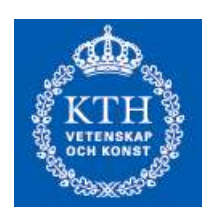

## Laboration 1 i 5B2501 Matematisk statistik Grupp.....

Namn: .....

Laborationen syftar till ett ge information och träning i Excels rutiner för sannolikhetsterori och statistisk behandling av data.

- 1. I cellerna A1 till A12 skriv in 12 tal som du väljer själv. Anteckna talen här:
- 2. Aktivera cell A15 (ställ pekaren där och tryck på return) och addera talen i A1 till A12 genom att klicka på summaknappen. Notera svaret.
- 3. Aktivera cell B3 och beräkna produkten av de talen i A1 till A3 genom att ange formeln "=A1\*A2\*A3". Notera svaret.
- 4. Ändra talet i A1. Ange det det nya talet samt resultaten i cellerna A15 och B3.
- 5. Aktivera en ny cell, samt beräkna medelvärdet av talen i A1 till A12 genom funktionen "AVERAGE". Den når du genom klick på funktionsknappen. De statistiska funktionerna finns sedan i Statistical-mappen. Du måste sedan skriva in eller med musen markera de celler med data som skall behandlas, i detta fall A1 till A12. Notera värdet.
- 6. Beräkna på samma sätt standardavvikelsen och variansen, funktionerna "STDEV" respektive "VAR". Notera svaren.

- 7. Ändra talet i A2. Notera detta och hur medelvärde och varians ändras.
- 8. Öppna "Data Analysis Toolpak". Klicka på menyn "Tools". Om man inte hittar den där måste man först klicka på "Add Ins", markera "Analysis Toolpak" och därefter öppna den.
- 9. När du öppnat Data Analysis Toolpak, markera "Descriptive statistics". Skriv in cell-området A1 till A12. Använd musen för detta (markera cellerna) och markera boxen "Summary statistics". Därefter "OK". Du kommer då att få en tabell. Fyll i dina värden i högra kolumnen.

| Engelsk benämning  | <u>Svensk förklaring</u>     | <u>Dina värden</u> |
|--------------------|------------------------------|--------------------|
| Mean               | Medelvärde                   |                    |
| Standard Error     | Medelfel ( $_{S}/\sqrt{n}$ ) |                    |
| Median             | Median                       |                    |
| Mode               | Vanligaste värde             |                    |
| Standard Deviation | Stickprovsstandardavikelse   |                    |
| Sample Variance    | Stickprovsvarians            |                    |
| Kurtosis           | Kurtosis (toppighetsmått)    |                    |
| Skewness           | Skevhet (symmetrimått)       |                    |
| Range              | Variationsbredd (max-min)    |                    |
| Minimum            | Minsta värde                 |                    |
| Maximum            | Största värde                |                    |
| Sum                | Summa                        |                    |
| Count              | Antal data                   |                    |

- 10. Låt *X* vara standard normal, N(0,1). Funktionen "NORMSDIST" (obs namnet) ger sannolikheten  $P(X \le x) dvs \Phi(x)$ . Använd denna funktion för att beräkna  $P(X \le 0.523) =$  $P(X \le -1.742) =$  $P(-0.489 \le X \le 1.23) =$
- 11. Låt *X* vara normal, N(3,7). Funktionen "NORMDIST" (obs namnet) ger sannolikheten  $P(X \le x)$ . Använd denna funktion för att beräkna
  - a.  $P(X \le 4, 523) =$
  - b. *P(X*≤ 1,267)=
  - c.  $P(0.53 \le X \le 6, 34) =$
- 12. Funktionen "NORMSINV" ger inversen till fördelningsfunktionen till N(0,1). Det betyder att  $\alpha$ -kvantilen  $\lambda_{\alpha}$  är NORMSINV taget i 1- $\alpha$  (observera att  $\Phi(\lambda_{\alpha}) = 1-\alpha$ ), Använd NORMSINV för att beräkna 4%-, 5%- och 0,2%-kvantilerna standard normalfördelning:

- 13. Funktionen "NORMINV" ger inversen till fördelningsfunktionen till N( $\mu$ , $\sigma$ ). Det betyder att  $\alpha$ -kvantilen  $x_{\alpha}$  är NORMINV taget i 1- $\alpha$ , Använd NORMINV för att beräkna 4%-, 5%- och 0,2%-kvantilerna för N(3,6):
- 14. Det finns en funktion som ger binomialfördelningens fördelningsfunktion och sannolikhetsfunktion. Försök hitta den och beräkna P(X≤4) när X har fördelningen Bin(20,0.gruppnumret). Beräkna även P(2≤X≤7) samt P(X=4).